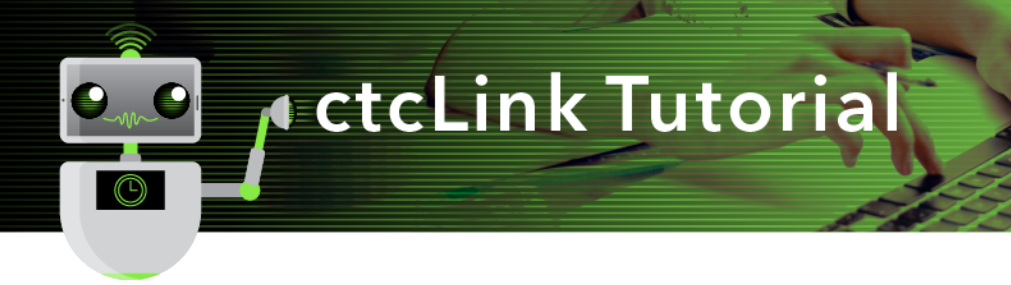

## How to Run a Query for Class Enrollment

This guide will show you how to run a query for class enrollment. First, two tips:

- Your screen may look different than the images you see in the directions below. The number of tiles you see and the options you have in menus will depend on your role at the college.
- The Green River College IT Help Desk can help if you have problems with sign-in credentials, usernames or passwords.

## Directions

1. Click CS (Campus Solutions) from the top of the window or CS Staff Homepage on the left navigation.

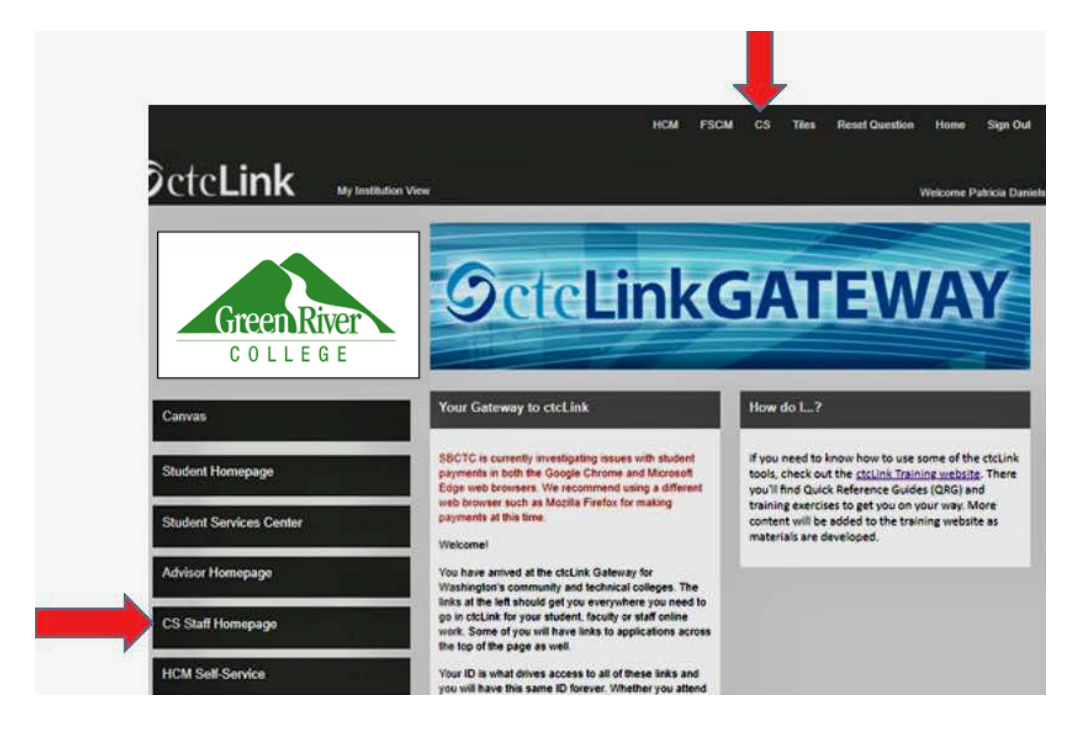

2. Click the **Navigation Bar (NavBar)** button in the top right corner — indicated by the compass icon — to view the NavBar tiles.

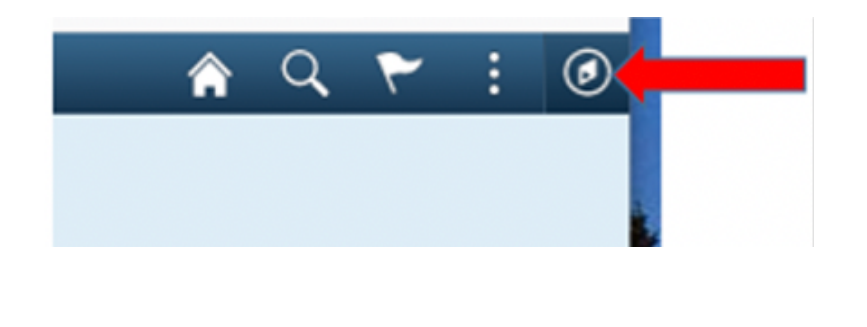

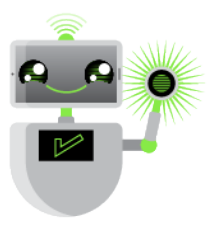

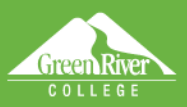

3. The NavBar tiles will display. Click the Navigator tile.

R

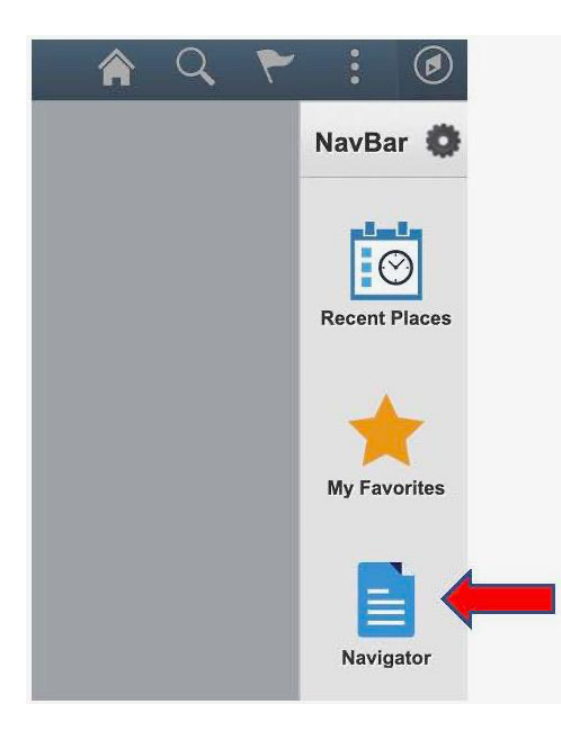

Sign Out

4. The Secondary Level Content menu will display. Click Reporting Tools.

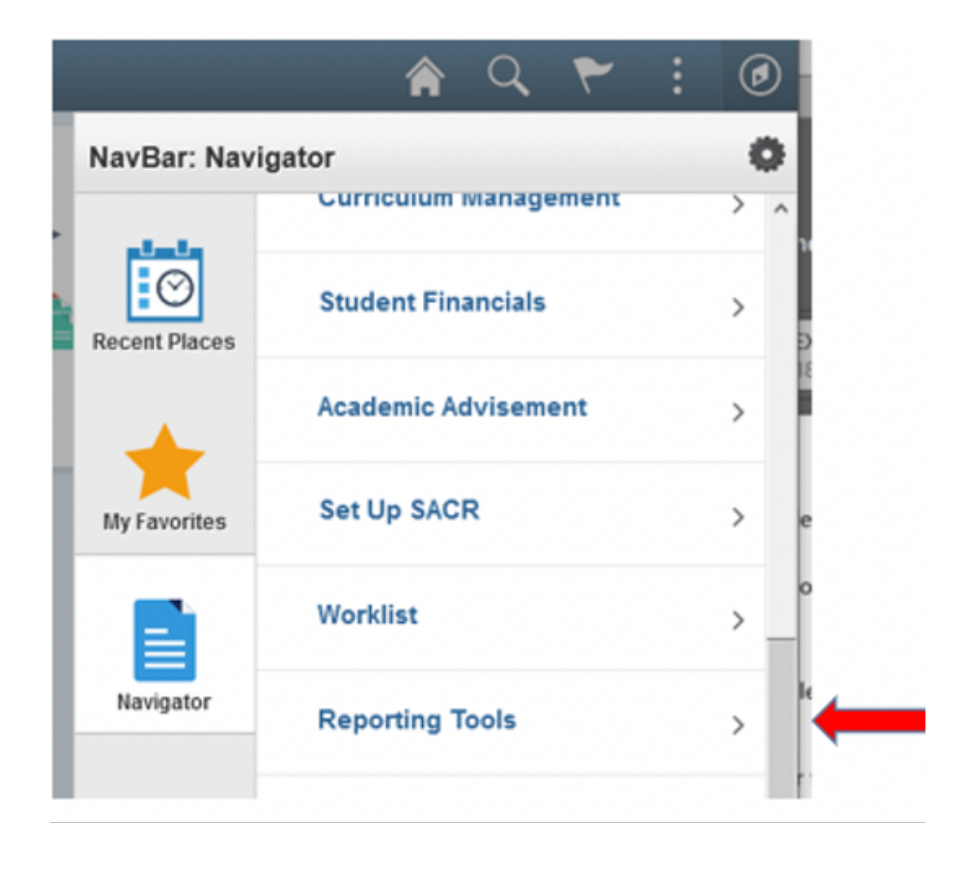

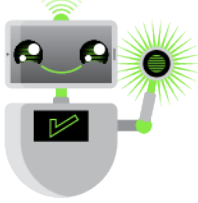

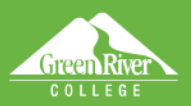

5. The Reporting Tools menu will display. Click Query.

R

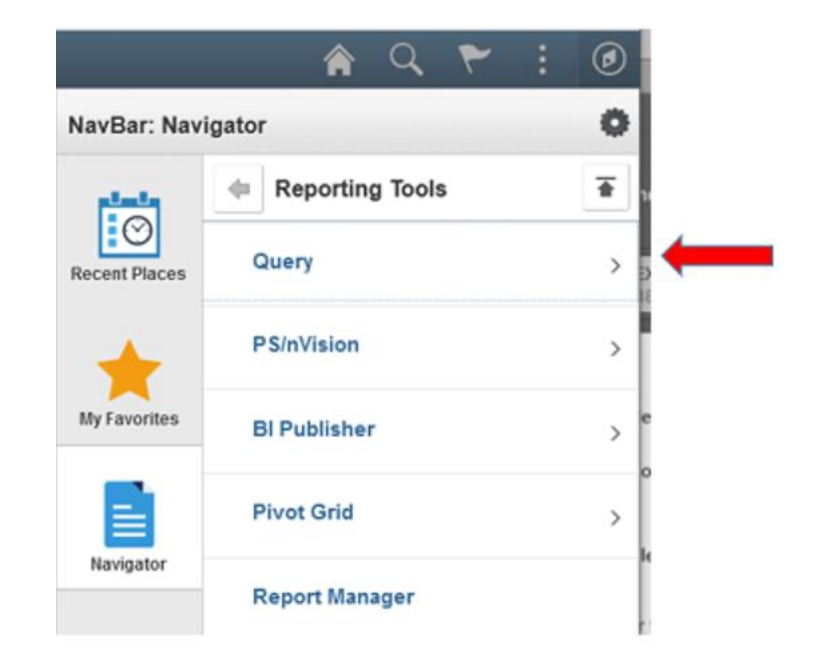

Sign Out

6. The **Query** menu will display. Click **Query** Viewer.

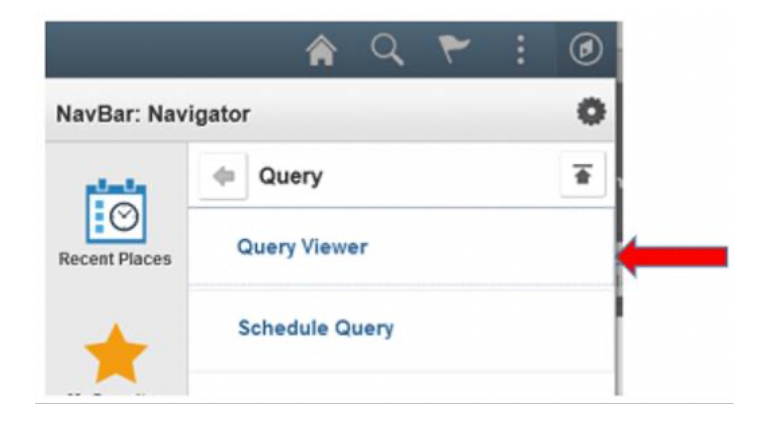

7. The **Query Viewer** page will display. Enter the name of the query you want to run in the **begins with** field. Click the **Search** button. For this example, the query name we are using is **QCS\_CM\_CLASS\_ENROLLMENTS\_OPEN**.

| € ctcLink CS Staff Homepage                                                                   | Query Viewer |  |
|-----------------------------------------------------------------------------------------------|--------------|--|
| Query Viewer                                                                                  |              |  |
| Enter any information you have and click Search. Leave fields blank for a list of all values. |              |  |
| *Search By Query Name v begins with                                                           |              |  |
| Search Advanced Search                                                                        |              |  |
|                                                                                               |              |  |
|                                                                                               |              |  |
|                                                                                               |              |  |
|                                                                                               |              |  |
|                                                                                               |              |  |

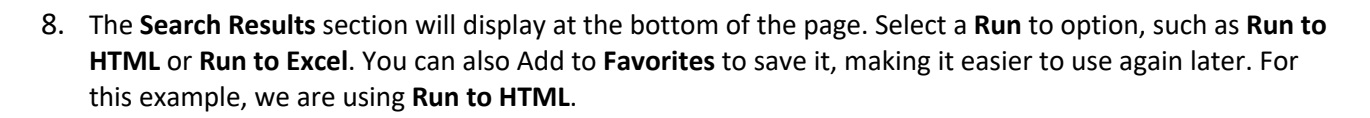

Sign Out

| Query Viewer                       |                    |                                      |        |                    |                |                 |               |          |                     |                |
|------------------------------------|--------------------|--------------------------------------|--------|--------------------|----------------|-----------------|---------------|----------|---------------------|----------------|
| Enter any information you have and | click Search Leave | fields blank for a list of all value | es.    |                    |                |                 |               |          |                     |                |
| "Search By                         | Query Name         | - begins with                        | pcs_ca | LCLASS_ENROL       | MENTS_O        | PEN             |               |          |                     |                |
| Search                             | Advanced Search    |                                      |        |                    |                |                 |               |          |                     |                |
| Search Results                     |                    |                                      |        |                    |                |                 |               |          |                     |                |
| Totter View                        | - Al Folders -     | В                                    |        |                    | /              | _               |               | 14       | < 1141 >            | E   Ves Al     |
| Query Name                         |                    | Description                          | Owner  | Folder             | Run to<br>HTML | Run to<br>Excel | Run to<br>XML | Schedule | Definitional Refere | rces Favorites |
| GCS_CH_CLASS_ENROLLMENT            | IS_OPEN            | Cass Enrolments                      | Public | CURRICULUM<br>MONT | HTML           | Excel           | XII.          | Schedule | Lookup References   | Favorte        |
| 1                                  |                    |                                      |        |                    | 1              | -               |               |          |                     | $\cup$         |

9. The QCS\_CM\_CLASS\_ENROLLMENTS\_OPEN prompts page will display in a new window. Enter your parameters. For the Institution field, Green River College is WA100. For the Acad Group field, you can choose an entire group — such as the Arts and Humanities division — to display all at once. You can narrow the query by using the Acad Org field, as we've done here, to get results at the department level. Once you have entered the parameters, click View Results.

|--|

10. The results will display at the bottom of the QCS\_CM\_CLASS\_ENROLLMENTS\_OPEN prompts page. You can download the results to an Excel spreadsheet, CSV text file or an XML file.

| GCS_CM_CLASS_ENROLLMENTS_OPEN - Class Enrollment                     |                   |                |                                  |                                |                 |                                      |
|----------------------------------------------------------------------|-------------------|----------------|----------------------------------|--------------------------------|-----------------|--------------------------------------|
|                                                                      |                   |                |                                  |                                |                 |                                      |
| Involution (WCOR) (c)                                                |                   |                |                                  |                                |                 |                                      |
| Terms 2215 Q                                                         |                   |                |                                  |                                |                 |                                      |
| Acad Group to Invest March [MILSI ] [2]                              |                   |                |                                  |                                |                 |                                      |
| ACCOUNTING TO A DECK MARK NO.                                        |                   |                |                                  |                                |                 |                                      |
| CIRC/ (MILA (20041)                                                  |                   |                |                                  |                                |                 |                                      |
| sees (1) halls                                                       |                   |                |                                  |                                |                 |                                      |
| Download results in: Experipred there: COV Horizon Address (10.00)   |                   |                |                                  |                                |                 |                                      |
| Yan Al                                                               |                   |                |                                  |                                |                 | First 1422 ef 32 Last                |
| Now Institution Torrin Carbon 2001 Barried Catalog Boston Class Does | Component Cap Mot | Del Del TA Del | Rome Bortono I                   | Include Class Stat Facility IC | Molter1 Molter2 | Manawa Carne Down<br>May Put Becks B |
| 4 WASSE \$243 UGRD HTV7 ART SHE YOF DesignThat                       | LED 85 90         | 0 0 25 44      | 0 Sween as Amanda M = 34080021 0 | 015/002* Artive HLON,0000      |                 | A101                                 |
| 3 VACSA S242 USPD HTVB ART 4/8 VOT Standay<br>Exponency              | LED 95 90         | 1 14 1         | 1 Sween schmands M = 34050021 D  | 010/0021 Artive HLONLOND       |                 | 4197                                 |
|                                                                      |                   |                |                                  |                                |                 |                                      |

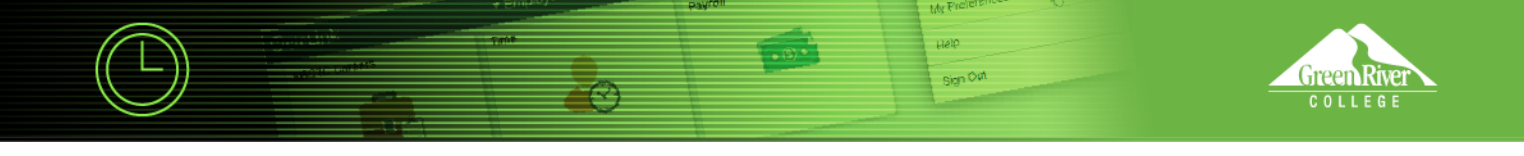

**11.** For this example, we will download the results to Excel. A pop-up window will open to give you the option of opening the file in Excel or saving the file.

| You have chosen t                                                                 | to open:                                       |   |
|-----------------------------------------------------------------------------------|------------------------------------------------|---|
| QCS_CM_CL                                                                         | ASS_ENROLLMENTS_OPEN_2031199332.xlsx           |   |
| which is: Mi                                                                      | crosoft Excel Worksheet (6.3 KB)               |   |
| from: https:/                                                                     | //csprd.ctclink.us                             |   |
| What should Fire                                                                  | fox do with this file?                         | _ |
| What should Fire                                                                  | fox do with this file?                         |   |
| What should Fire                                                                  | fox do with this file?<br>Excel 2016 (default) | ~ |
| What should Firef<br>Open with<br>Save File                                       | fox do with this file?<br>Excel 2016 (default) | ~ |
| What should Firef<br>Open with<br>Save File<br>Do this <u>a</u> uto               | fox do with this file?<br>Excel 2016 (default) | ~ |
| What should Firef<br>Open with<br>Save File<br>Do this <u>a</u> uto               | fox do with this file?<br>Excel 2016 (default) | ~ |
| What should Firef<br><u>Open with</u><br><u>Save File</u><br>Do this <u>a</u> uto | fox do with this file?<br>Excel 2016 (default) | ~ |

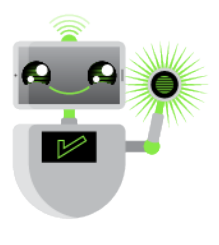